1. Зайти на сайт <u>http://dou.zabedu.ru</u>. Выбрать раздел «Регистрация заявления».

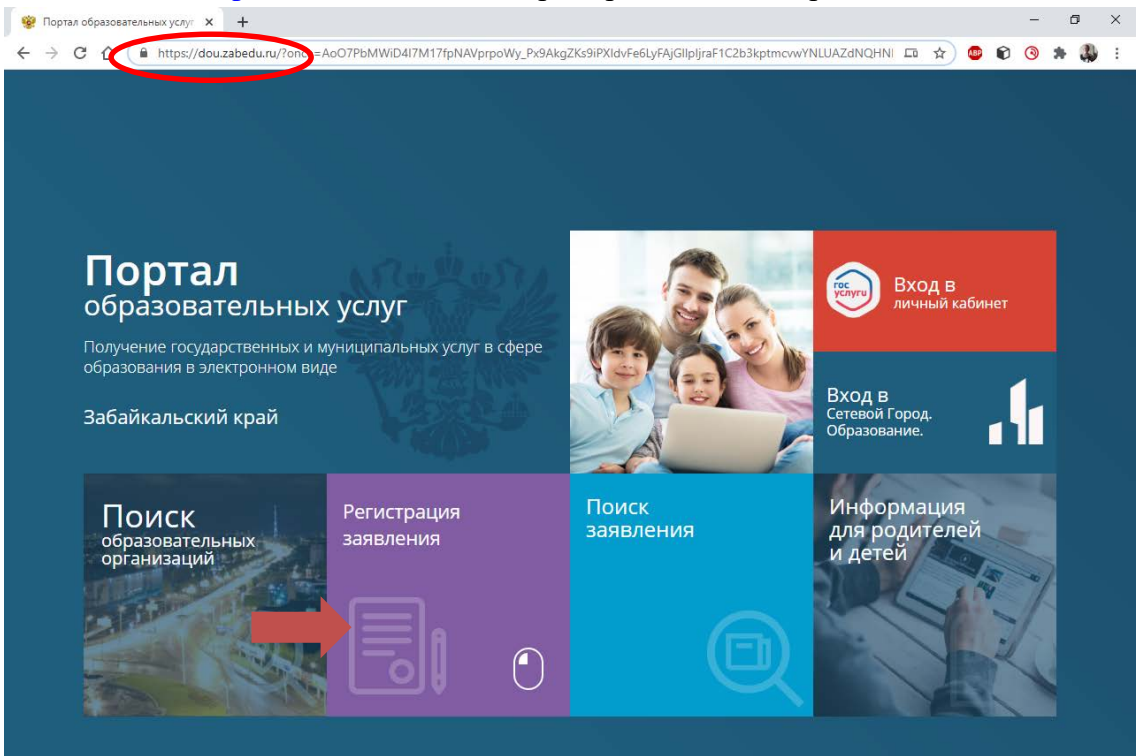

2. Выбрать раздел «Регистрация заявления в 1 класс будущего учебного года».

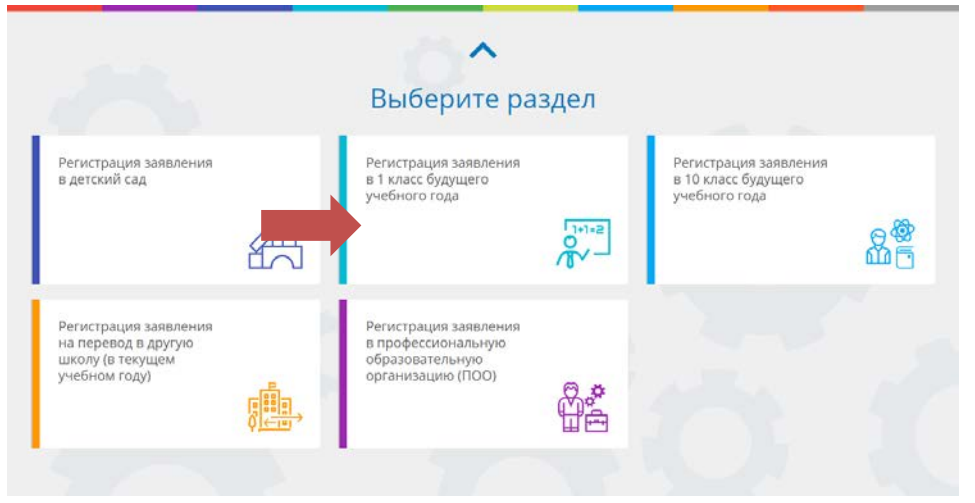

3. Войти через Госуслуги на портал образовательных услуг.

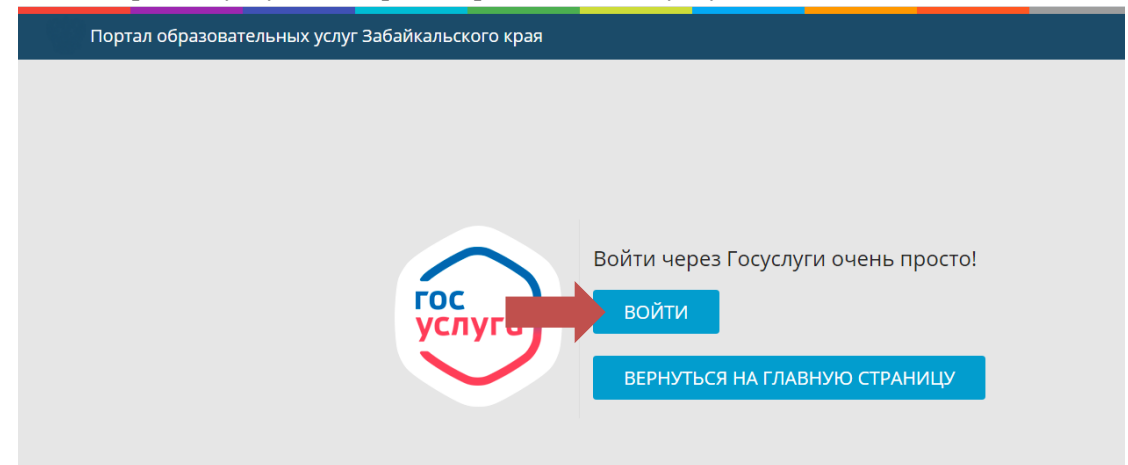

## 4. Выбрать муниципалитет г. Чита

Заявления - Образовательные организации

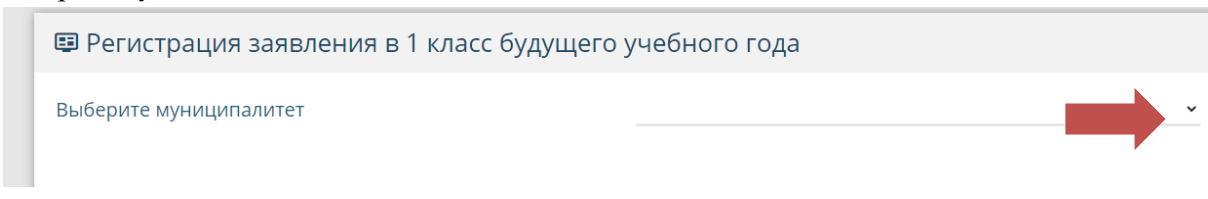

5. Заполнить форму о родителях (графы отмеченные \* обязательны для заполнения)

| Ошибка!<br>Не удалось подключиться и         | сервису Е-Услуг (сервис адресов).                                                       |                                                |
|----------------------------------------------|-----------------------------------------------------------------------------------------|------------------------------------------------|
| Предупреждение!<br>Услуга подачи заявления п | рактированно работает в двух последнях версиях браузеров Google Chrome, Firefox         | с, Internet Explorer, Safari, Спутник, Яндекс. |
| Шаг №1: Данны                                | е заявителя                                                                             | Шаг 1: Данные заявитег                         |
| ONO                                          |                                                                                         |                                                |
| Фамилия*                                     | Иванов                                                                                  |                                                |
| Имя*                                         | Иван                                                                                    |                                                |
| Отчество                                     | Иванович                                                                                |                                                |
| Удостоверение лично                          | ти                                                                                      |                                                |
| Тип документа                                | Паспорт гражданина РФ. 🔹                                                                |                                                |
| Серия*                                       | 7600                                                                                    |                                                |
| Номер*                                       | 566565                                                                                  |                                                |
| Кем выдано*                                  | овд                                                                                     |                                                |
| Дата выдачи*                                 | 12.12.2000                                                                              |                                                |
| Код подразделения*                           | 752-258                                                                                 |                                                |
| СНИЛС                                        |                                                                                         |                                                |
| Эрания                                       | ль/Опекун                                                                               |                                                |
| Лицо,                                        | ействующее от имени законного представителя                                             |                                                |
| © Лицо,<br>© Лицо,                           | цеиствующее от имени законного представителя<br>годающее заявление о приёме самого себя |                                                |
| Torrest                                      | -                                                                                       |                                                |

## 6. Заявление о согласии на обработку персональных данных

| Паспорт рржидания Рог. 7600 56656     Заяление о согласии на обработку персоналыных, данных     занование на обработку моки персоналыных, данных околания и управления образования     терсоналыных данных, обеспечение соблюдения законов и нак     окоратитиных правовых актов РФ, постановка в очередь и зачисление в образовательные     терсональных данных, обеспечение соблюдения законов и нак     окоратитиных правовых актов РФ, постановка в очередь и зачисление в образовательные     терсональных данных, обработку исторых, дано настоящее остановки     окоратитиных правовых актов РФ, постановка в очередь и зачисление в образовательные     терсональных данных, окоработку исторых, дано настоящее остановки     окоратитиных правовых актов РФ, постановка в очередь и зачисление в образовательные     терсональных данных, на обработку исторых дано настоящее остановки     окоратитиных правовых актов РФ, постановка в очередь и зачислении в аконото представителя ребенка:     тереченка, узостовередения     окорасте ребенка с законным представителя ребенка:     окорасте ребенка с законным представителя ийлия законного представителя ребенка:     окорасте ребенка, узавениятся ийлия законного представителя ребенка:     оседения оконатантых, данных, заявится ийлия законного представителя ребенка;     оседения оконатантых, данных, заявителя ийлия законного представителя ребенка;     оседения оконатантых, данных, с заявителя ийлия законного представителя ребенка;     оседения оконатанных, данных, с заявителя ийлия законного представителя;     исторосоральных данных, заявителя ийлия законного представителя ребенка;     оконатантык, данных, с заявителя ийлия законного представителя;     исторосоральных данных, с наконеразиа), обезличивание, бловирование,     исторосоральных данных, с колопьвование и ибез использования предональных     исторосоральных данных, с наконатона ийлия законного представителя;     исторосоральных данных, с наконатися и предональных,     исторосоработи персональных данных, с наконахонахонотоль ресональных                                                                |                                                                                                    | зарегистрированного по адресу:                                                                                                    |
|----------------------------------------------------------------------------------------------------|----------------------------------------------------------------------------------------------------|----------------------------------------------------------------------------------------------------|
| Заявление о согласии на обработну персональных данных.<br>астоящих заявлениев X, Казнев Иван Иванович, своей волей н с своем интересе даю<br>опласие на обработну моки персональных данных: обеспечение соблодения законоо и инек<br>(формативных правовых агоге РФ, постановка в очередь и зачисление в образовательные<br>разные персональных данных: на обработку которых дано настоящее останоси:<br>4. Фамилия, имя, отчество заявителя и/или законного представителя ребенка:<br>4. Данные документа, удостоверси отличость заявителя и/или законного представителя ребенка:<br>4. Данные документа, удостоверси отличость ребенка:<br>4. Данные документа, удостоверси отличость ребенка:<br>4. Данные документа, удостоверси отличость ребенка:<br>5. Севдения о контактных данных, заявителя и/или законного представителя ребенка:<br>5. Севдения о контактных данных, заявителя и/или законного представителя ребенка:<br>5. Севдения о контактных данных, заявителя и/или законного представителя ребенка:<br>5. Севдения о контактных данных, заявителя и/или законного представителя ребенка:<br>5. Севдения о контактных данных, заявителя и/или законного представителя ребенка:<br>5. Севдения о контактных данных, заявителя и/или законного представителя ребенка:<br>5. Севдения о контактных данных, заявителя и/или законного представителя ребенка:<br>6. Сестемия преокональными данных на совершение которых даягся сотласи:<br>6. Сестемия персональных данных, сна бумаяных ностпетох; в информационых<br>китехких персональных данных, сна бумаяных ностпетох; в информационых<br>встояхизация, накопление пособани, гри участии и при носоредственном участии<br>встояхи персональных данных сокольтовованием и без коллоналования средственном участии<br>встояхизация, накопление персональных данных, на болекопьтелося, и информационных<br>встояхизация, накованием пособок, гри участии при носоредственном участии<br>встояхизация, накованием пресональных данных и ви исстикения.<br>3. Севдения ок момента утрать необлодимисти в и исстикения.<br>3. Севдения ок момента утрать необлодими и ка и состикения.<br>3. Севдения ок момента утр |                                                                                                    | Паспорт гражданина РФ: 7600 566565                                                                                                    |
| настоящим заявлением я, Иканов Икан Иканович, своей волей и в своем интересе даю<br>отласие на обработку мокк персональных данных органам управления образования<br>цель обработки персональных данных, собеслечение соблюдения законов и иных<br>ормаливных правовых агов РФ, постановка в очередь и зачисление в образовативные<br>ранные доучиета, удостверевоная в очередь и зачисление в образовативные<br>данные доучиета, удостверевонация отмность равянится и/или законного представителя ребенка;<br><br><br><br><br><br><br>                                                                                                    | Заявление                                                                                                    | е о согласии на обработку персональных данных.                                                                                                    |
| не обработи персональных данных: обеспечение особлюдения законов и иных     поралтиных правовых алоте РФ, постановка в очередь и зачисление в образовательные     ринизации:     теречень персональных данных: на обработку которых дано настоящее согласие:         • фамлиля, има, опчество заявителя и/или законного представителя ребенка;         данные доучиста, удостоверяющего линчость заявителя и/или законного представителя ребенка;         данные, опучиста, удостоверяющего линчость заявителя и/или законного представителя ребенка;         данные доучиста, удостоверяющего линчость заявителя и/или законного представителя ребенка;         данные доучиста, удостоверяющего линчость заявителя и/или законного представителя         ребенка;         данные доучиста, удостоверяющего пичность ребенка;         севдения о контактных данных заявителя и/или законного представителя         ребенка;         севдения о контактных данных заявителя и/или законного представителя         ребенка;         ребенка;         севдения о контактных данных, заявителя и/или законного представителя         ребенка;         севдения о контактных данных, заявителя и/или законного представителя         ребенка;         севдения о контактных данных, ча соевршение которых даятся сотакие:         сособаютование, дайствах сиспользованием и без колользования средства         контактных данных, канселе передана), обезпичивание, блопирование,         наитокжения персональных данных.         консе колользованием и без колользования средственном участии         елечение которого действует согласие: сод остижения цели обработия персональных         наитокенные персональных данных.         каке сисешанным способобы, при участи и при непосредственном участии         елечение которого дайствует согласие, сод остижения цели обработия персональных         наитокение персональных данных:         каке сисешанным сособобосови, при участи и пранны уравления         фамные сутраты неободарилости в их достижения цели обработия персональных         наитокение пер                                                            | Настоящим заявлением я,<br>согласие на обработку мои                                                                  | Иванов Иван Иванович, своей волей и в своем интересе даю<br>х персональных данных органам управления образования                                                                          |
| Теречень персональных данных, на обработку которых дано настоящее согласия: <ul> <li>фамлиля, има, отчество заявителя и/или законного представителя ребенка;</li> <li>данные документа, удостоверяющието личность заявителя и/или законного представителя ребенка;</li> <li>фамлиля, има, отчество ребенка;</li> <li>фамлиля, има, отчество ребенка;</li> <li>фамлиля, има, отчество ребенка;</li> <li>фамлиля, има, отчество ребенка;</li> <li>фамлиля, има, отчество ребенка;</li> <li>фамлиля, има, отчество ребенка;</li> <li>фамлиля, има, отчество ребенка;</li> <li>фамлиля, има, отчество ребенка;</li> <li>сведенкя о коста житых, данных заявителя и/или законного представителя ребенка;</li> <li>сведенкя о коста житых, данных заявителя и/или законного представителя ребенка;</li> <li>сведенкя о коста житых, данных заявителя и/или законного представителя ребенка;</li> <li>сведенкя о коста житых, данных, заявителя и/или законного представителя ребенка;</li> <li>сведенкя о коста житых, данных, уданених, точенке (оброствическ, иманених), косорых данных, и часеле передача), обезличивание, блогирование, косоранькых данных, каконстеленке (оброствическ, иманених), косоры обработя персональных данных, кисте передача), обезличивание, блогирование, начитохенке персональных данных, кисте передача), обезличивание, блогирование, ичастии елесека, лачных с киспользованием и без колопьзования средственном участии елесека, лачных с киспользованием и без колопьзования, рерситетенки, всели спрадачания, какопенке, данных, кистема переональных, данных, с колопьзованием и без колопьзования просональных данных, на обработи не кусстиченке, в образования и елесека.</li> </ul>                                                                                                    | Цель обработки персональ<br>нормативных правовых акт<br>организации.                                                  | ных данных: обеспечение соблюдения законов и иных<br>ов РФ, постановка в очередь и зачисление в образовательные                                                                           |
| фамлия, има, отчество заявителя и/или законного представителя ребена;     данные документа, удостоверяющего личность заявителя и/или законного представителя ребена;     данные орадстве ребенка с законным представителем ребенка;     данамия, молноство ребенка;     данамия, молноство ребенка;     данамия, молноство ребенка;     денски, отчество ребенка; отчество ребенка;     денски, отчество ребенка; отчество ребенка;     денски, отчество ребенка; отчество ребенка;     денски, отчество ребенка; отчество ребенка;     денски, отчество ребенка; закентся и/или законного представителя ребенка;     севденкя о кисте мительства ребенка; закентся и/или законного представителя ребенка;     севденкя о кисте мительства ребенка; закентся и/или законного представителя ребенка;     севденкя о кисте мительства ребенка; закентся и/или законного представителя ребенка;     севденкя о кисте мительства ребенка; закентся и/или законного представителя ребенка;     севденкя о кисте мительства ребенка; уточненке (обховленике, измененкие);     спользованке, распространение (в том числе передача), обезличиеванию. блопорование,     инчтокиме переопальных данных; на бумахных носителях; в информационных     истемах переопальных данных; на бумахных носителях; в информационных     истемах переопальных данных;     закие симешанным способок; при участии и при непосредственном участии     елеккии домокта зутвать необходимисти и кусстики и при непосредствином законных     ракие симешанные необходимисти и кусстики и при непосредствином законных     ракие симешанным способок; при участии и при непосредствино вракатии     системах кусстики и при непосредствиках     ракие системах может зутвать необходимисти и кусстики и при непосредстви и обработи персональных     ракие системах может зутвать необходимисти и кусстикии и     римента утвать необходимисти и кусстики и при непосредствии и     ракие системах кусстикахи и кусстики и при непосредстви отчестки,     ракие системахи закие систакие со сласких системахи закиеточно в ракиеточно и     римента                                                            | Теречень персональных да                                                                                              | иных, на обработку которых дано настоящее согласие:                                                                                                    |
|                                                                                                    | <ul> <li>фамилия, имя, отчестви</li> <li>данные документа, удо<br/>ребенка;</li> <li>данные о родстве ребе</li> </ul> | о заявителя и/или законного представителя ребенка;<br>стоверяющего личность заявителя и/или законного представителя<br>нка с законным представителем ребенка;                             |
| сведения о контактных данных заявителя и/или законного представителя ребенка;     севдения о мосте жительства ребенка, заявителя и/или законного представителя     ребенка;     ребенка;     переченка с персональныхи данныхи, на соеерцение которых даяста согласие:     сослование, распространение (а тох числе передана), обеаличивание, блопкирование, послобы обработия персональных данных: на бумахичых носителях; в информационных истемахи персональных данных: на бумахичых носителях; в информационных истемахи персональных данных: на бумахичых носителях; в информационных истемахи персональных данных: на бумахичых носителях; в информационных истемахи персональных данных: с на бумахичых носителях; в информационных истемахи персональных данных: на бумахичых носителях; в информационных истемахи персональных данных: на бумахичых носителях; в информационных истемахи персональных данных: истемахи персональных данных: неповека.  рок, в течение которого действует согласие, до истикения цели обработия персональных настоящие согласие может быть отовавно миой путеи подачи в органы управления бразованием письменного заявления об отзыее согласия.  ати                                                                                                    | <ul> <li>фамилия, имя, отчество<br/>данные документа удо</li> </ul>                                                   | о ребенка;<br>стовераницего личность ребенка;                                                                                                    |
| Таречен, действий с персональныхи данныхи, на совершиние которых даятся согласие:<br>бор, систематизация, наколление, угачение, угочение (обковление, изменение),<br>кользование, распространение (а гом числе передана), обелличевание, блокирование,<br>пичтожине персональных данных:<br>пособы обработия персональных данных:<br>котосы обработия персональных данных:<br>катемахи, персональных данных си бумахных носителях: в информационных<br>истемахи, персональных данных:<br>пероатизации, а такие сиещанным способоки; при участии и при непосредственном участии<br>еповека.<br>Эрок, в течение которого действует соглавоне: до достижения цели обработки персональных<br>целование описание изиется боль отозвано мной путем подани в органы управления<br>бразованием письменного заявления об отзыве согласия:<br>цата<br>                                                                                                    | <ul> <li>сведения о контактных,</li> <li>сведения о месте жите:<br/>ребенка.</li> </ul>                               | новорнодно линносто реселка,<br>данных заявителя и/или законного представителя ребенка;<br>ъства ребенка, заявителя и/или законного представителя                                         |
| Опособы обработия персональных данных: на бумахных носителях: в информационных<br>истемах персональных данных с использованием и без использования средств<br>егональзация, также сиецианным способов, при участии и при иносредственном участии и<br>еловека.<br>док, в течение которого действует согласие: до достижения цели обработи персональных<br>данех или до момента утраты необходимости в их достижения.<br>цастовщее согласие может быть отозвано мной путем подачи в органы управления<br>образованием письменного заявления об отзыве согласия.<br>цата                                                                                                    | Теречень действий с персо<br>обор, систематизация, нако<br>использование, распростра<br>иничтожение персональные      | нальными данными, на совершение которых дается согласие:<br>пление, хранение, уточнение (обновление, изменение),<br>нение (в том числе передача), обезличивание, блокирование,<br>дайных. |
| Орок, в течение которого действует согласие: до достиквения цели обработки персональных<br>данных или до можета уграты необходимости в их достиквения.<br>Настоящее согласием ожите бъть потованов мой путем подачи в органы управления<br>образованием письменного заявления об отзыве согласия.<br>дата                                                                                                    | Способы обработки персон<br>системах персональных да<br>автоматизации, а такке сми<br>человека.                       | альных данных: на бумажных носителях; в информационных<br>иных с использованием и без использования средств<br>ашанным способом; при участии и при непосредственном участии               |
| аетопщие солтасие может быть отовязно мной путем подани в органы управления<br>бразованием письменного заявления об отзыве согласия.<br>јата                                                                                                    | Срок, в течение которого де<br>данных или до момента утр                                                              | ыйствует согласие: до достижения цели обработки персональных<br>раты необходимости в их достижении.                                                                                       |
| цата<br>()<br>ално. расшеровка париск<br>ко согласие на обработку персональных данных *                                                                                                    | Настоящее согласие может<br>образованием письменного                                                                  | быть отозвано мной путем подачи в органы управления<br>заявления об отзыве согласия.                                                                                                    |
| атичь расшефозна латичня<br>о согласие на обработку персональных данных *                                                                                                    | Дата                                                                                                    |                                                                                                    |
| ално. расинфозна парнок<br>ю согласие на обработку персональных данных *                                                                                                    | (                                                                                                    | )                                                                                                    |
| ю согласие на обработку персональных данных *                                                                                                    | адлись расшиф                                                                                                    | ровка подлиси                                                                                                    |
|                                                                                                    | аю согласие на обработку п                                                                                            | ерсональных данных *                                                                                                    |

7. Заполнить форму о ребенке (графы отмеченные \* обязательны для заполнения)

| Предупреждение!<br>Успута подачи заявления га | арантированно работает в двух последних версиях браузеров Google Cl | nrome, Firefox, Internet Explorer, Safari, Спутник, Янде |
|-----------------------------------------------|---------------------------------------------------------------------|----------------------------------------------------------|
|                                               |                                                                     |                                                          |
| Шаг №2: Дан                                   | ные о ребенке/детях                                                 | Шаг 1: Данные заявителя<br>Шаг 2: Данные о ребенке/летох |
| Ребенок 1: Иван                               | Иванович                                                            | talli 1. permito o posemolgeno                           |
| ΦNO                                           |                                                                     |                                                          |
| Фамилия*                                      | Иванов                                                              |                                                          |
| Имя*                                          | Иван                                                                |                                                          |
| Отчество                                      | Иванович                                                            |                                                          |
| Свидетельство о рож,                          | дении                                                               |                                                          |
| Тип документа                                 | Свидетельство о рождении                                            |                                                          |
| Серия*                                        | I-CT                                                                |                                                          |
| Номер*                                        | 125896                                                              |                                                          |
| Кем выдано*                                   | ОВД                                                                 |                                                          |
| Дата выдачи*                                  | 12.12.2000                                                          |                                                          |
| Номер актовой записи*                         | 11222222666666666666                                                |                                                          |
| Дата рождения                                 |                                                                     |                                                          |
|                                               |                                                                     |                                                          |

8. Контактные данные (ОБЯЗАТЕЛЬНО указать один из способов связи)

| Прелупреждение             |                               |             |                     |
|----------------------------|-------------------------------|-------------|---------------------|
| Услуга подачи заявления га | арантированно работает в двух | последних в | ерсиях браузеров Go |
| Illar No3: Koutav          |                               |             |                     |
| Luai N=3. KOHTak           | пыс данные                    |             |                     |
| Способы связи              |                               |             |                     |
| Телефон                    | 302222222                     |             | 📄 - предпочтительны |
| CMC                        | +_()                          |             |                     |
| Email                      | ivanov@mail.ru                |             | - предпочтительны   |
| Адрес                      |                               |             |                     |
|                            | г.Чита, ул.Курнатовского, 45  | Изменить    |                     |
| Адрес проживания           |                               |             |                     |

9. В данном разделе необходимо указать льготу(в случае наличия)

| Прелупрежден                                                                                                    | - MMAI                                                                                                    |
|----------------------------------------------------------------------------------------------------|----------------------------------------------------------------------------------------------------|
| Услуга подачи заяв                                                                                                    | вления гарантированно работает в двух последних версиях браузеров Google                                                                                                    |
| Шаг №4: Сғ                                                                                                    | зойства комплектования                                                                                                    |
|                                                                                                    | 🔄 - Переводное заявление                                                                                                    |
|                                                                                                    | 📄 - Есть льготная категория                                                                                                    |
|                                                                                                    |                                                                                                    |
|                                                                                                    |                                                                                                    |
|                                                                                                    | _                                                                                                    |
|                                                                                                    | E Contraction of the second second se |
| юлняется по                                                                                                    | о образцу                                                                                                    |
| юлняется по                                                                                                    | о образцу                                                                                                    |
| ІОЛНЯЕТСЯ П(<br>Заявления - Образон                                                                                                    | о образцу<br>вательные организации                                                                                                    |
| ОЛНЯСТСЯ П(<br>Заявления - Образон                                                                                                    | о образцу<br>вательные организации                                                                                                    |
| ПОЛНЯЕТСЯ ПО<br>Заявления - Образон<br>Регистрац                                                                                                | о образцу<br>вательные организации<br>ИЛЯ ЗАЯВЛЕНИЯ В ШКОЛУ                                                                                                    |
| ОЛНЯЕТСЯ ПО<br>Заявления - Образов<br>Регистрац<br>Предупреждение!                                                                              | о образцу<br>вательные организации<br>ИЛЯ ЗАЯВЛЕНИЯ В ШКОЛУ                                                                                                    |
| СОЛНЯЕТСЯ ПС<br>Заявления • Образов<br>Регистрац<br>Предупреждение!<br>Успуга подачи заявления га                                               | о образцу<br>вательные организации<br>ция заявления в школу<br>арантированно работает в двух последних версикх браузеров Google Chrome                                                                                                    |
| СОЛНЯЕТСЯ ПС<br>Заявления • Образой<br>Регистрац<br>Предупреждение!<br>Услуга подачи заявления га                                               | о образцу<br>вательные организации<br>ция заявления в школу<br>арантированно работает в двух последнох версикх браузеров Google Chrome                                                                                                    |
| ОЛНЯЕТСЯ ПО<br>Заявления • Образой<br>Регистрац<br>Предупреждение!<br>Успуга подачи заявление га<br>Шаг №5: Парами                              | о образцу<br>вательные организации<br>ция заявления в школу<br>арантираванно работает в двух последнох версихх браузеров Google Chrome<br>етры требуемых ООО                                                                                                    |
| ОЛНЯЕТСЯ ПО<br>Заявления • Образон<br>Регистрац<br>Предупреждение!<br>Услуга подачи заявления га<br>Шаг №5: Парами<br>Параллель*                | о образцу<br>вательные организации<br>ЦИЯ ЗАЯВЛЕНИЯ В ШКОЛУ<br>арантированно работает в двух последнох версиях браузеров Google Chrome<br>етры требуемых ООО                                                                                                    |
| ОЛНЯЕТСЯ ПО<br>Заявления • Образо<br>Регистрац<br>Предупреждение!<br>Услуга подечи заявление га<br>Шаг №5: Парами<br>Параллель*                 | о образцу<br>вательные организации<br>ция заявления в школу<br>арантированно работает в двух последнох версикх браузеров Google Chrome<br>етры требуемых ОСО<br>1                                                                                                    |
| IOЛНЯЕТСЯ ПО<br>Заявления • Образон<br>Регистрац<br>Предупреждение!<br>Услуга подежи заявление га<br>Шаг №5: Параллель*<br>Параллель*           | о образцу<br>вательные организации<br>ция заявления в школу<br>арантираванно работает в двух послернох версикх браузеров Google Chrome<br>етры требуемых ООО<br>1                                                                                                    |
| ОЛНЯЕТСЯ ПО<br>Заявления • Образой<br>Регистрац<br>Предупреждение!<br>Услуга подачи заеления га<br>Шаг №5: Параллель*<br>Профиль                | о образцу<br>вательные организации<br>ция заявления в школу<br>арантированно работает в двух последних версикх браузерок Google Chrome<br>етры требуемых ООО<br>1 •<br>Общеобразовательный •                                                                                                    |
| ОЛНЯЕТСЯ ПО<br>Заявления • Образой<br>Регистрац<br>Предупреждение!<br>Услуга подачи заевления га<br>Шаг №5: Параллель*<br>Парофиль<br>Программа | о образцу<br>вательные организации<br>ция заявления в школу<br>арантированно работает в двух последних версиях браузеров Google Chrome<br>етры требуемых ООО<br>1<br>Осщеобразовательный<br>Основная образовательная програ                                                                                                    |

11. Выбрать школу, к которой прикреплены согласно Приказа КО

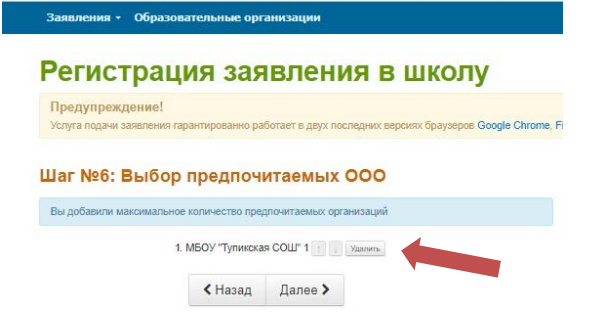

12. Проверить правильность заполнения

| Предупреждение!<br>Ислуга подачи заявления гара                           | птированно работает в двух лоследник версики браузеро |
|---------------------------------------------------------------------------|-------------------------------------------------------|
| аг №8: Подтвер                                                            | ждение данных                                         |
| Данные заявителя                                                          |                                                       |
| 100: Иванов Иван Иванови                                                  | 14                                                    |
| Сокумент: Паопорт граждан                                                 | ens PΦ                                                |
| Depuis: 7800                                                              |                                                       |
| Howep: 566565                                                             |                                                       |
| выдан ОБД 12.12.2000                                                      |                                                       |
| Код подраздаления: 762-268                                                |                                                       |
| Отелень родства: Мать                                                     |                                                       |
| Данные о ребенке/дет                                                      | ях                                                    |
| ФИО: Иванов Иван Иванови                                                  | 4                                                     |
| Документ: Свидетельство о                                                 | раждении                                              |
| Dopuski I-OR                                                              |                                                       |
| Howep: 126396                                                             |                                                       |
| выдан ОВД                                                                 |                                                       |
| Дата выдани: 12.12.2000                                                   |                                                       |
| Номер актовой записи: 19222                                               | 222848888888888                                       |
| Qata pawaooos: 01.09.2011                                                 |                                                       |
| Ко <mark>н</mark> тактные данные                                          |                                                       |
| Толефон для звонков: 902222                                               | 11111                                                 |
| e-mail (vanov@mail.ru                                                     |                                                       |
| Адрес прокивания: <b>с.Чита, у</b><br>Адрес регистрация: <b>с.Чита, у</b> | ткурнатовокого, 46<br>п.Курнатовокого, 45             |
| Параметры требуемы                                                        | × 000                                                 |
| December 1                                                                |                                                       |
| Опециализация: Общеоблез                                                  | DEATONEHLIN                                           |
| Программа: Основная образ<br>образования                                  | озательная программа соновного общего                 |
| Выбор предпочитаем                                                        | ux 000                                                |
| 000 1: MEOY "Tymeskas CI                                                  | DW" 1                                                 |

13. Запомнить номер заявления

|                                | ортал образовательных<br>ущий муниципалитет: Муниципальный | УСЛУГ<br>район "Тунгиро-Олекминский район"            |                                            |  |  |
|--------------------------------|------------------------------------------------------------|-------------------------------------------------------|--------------------------------------------|--|--|
| Заявления -                    | Образовательные организации                                |                                                       |                                            |  |  |
| Поиск                          | заявлений/обр                                              | ащений                                                |                                            |  |  |
| Предупрежд<br>Услуга подачи за | ение!<br>явления гарантированно работает в двух г          | оспедних версиях браузеров Google Chrome, Firefox, Ir | tternet Explorer, Safari, Спутник, Яндекс. |  |  |
|                                | еру ооращения                                              | По документам ребенка                                 |                                            |  |  |
| Номер заявления*<br>76242 /    | C3 / 181212143                                             |                                                       |                                            |  |  |
| Заявлен                        | Заявление 76242/С3/181212143                               |                                                       |                                            |  |  |
| Основная инфор                 | мация Общая информация                                     |                                                       |                                            |  |  |
| Прикрепление ф                 | айлов Тип заявления                                        | Заявление в ООО                                       |                                            |  |  |
|                                | Дата регистрации                                           | 12.12.2018 17:36:21                                   |                                            |  |  |
|                                | Статус                                                     | Новое                                                 |                                            |  |  |
|                                | Оповещение                                                 | Пo Email                                              |                                            |  |  |
|                                | Список предпочитаемых орган                                | изаций 1. МБОУ "Тупикская СО                          | Ш" 1 класс                                 |  |  |
| 8                              |                                                            |                                                       |                                            |  |  |

14. В трехдневный срок после подачи заявления в электронной форме лично обратиться в общеобразовательную организацию с пакетом документов для подтверждения регистрации заявления.